### Создаем аккаунт Google

1. Переходим на сайт <u>http://www.google.ru/</u> (смотрите рисунок)

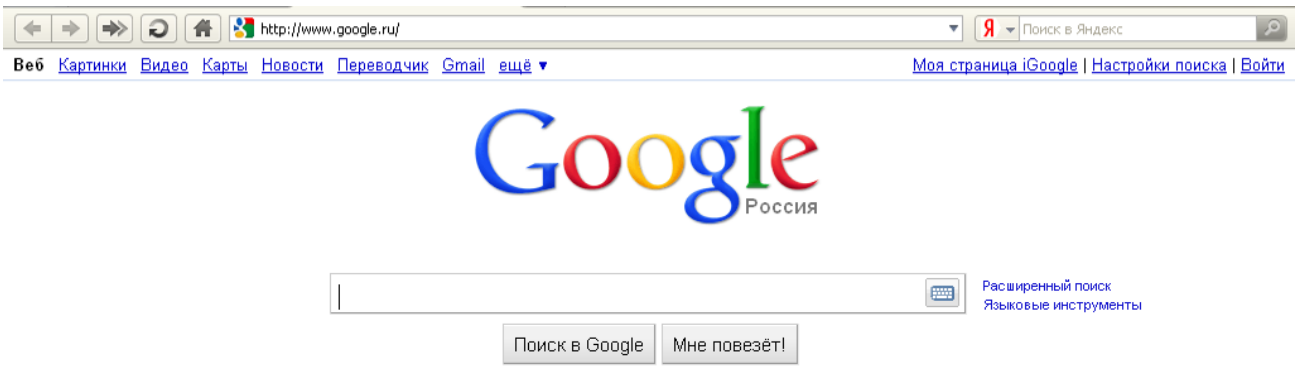

2. Далее переходим по ссылке **Войти** (в правом верхнем углу экрана). Вас перенаправят на страницу, содержащую форму для входа (смотрите рисунок)

| 🗲 🔶 💬 🥥 👫 🛂 https://www.google.com/accounts/Login?hl=ru&continue=http://www.google.ru/                                                                                                    | сот 🔻 🧏 – Поиск в Яндекс 🖉                                   |
|----------------------------------------------------------------------------------------------------|--------------------------------------------------------------|
| Google Аккаунты                                                                                                    |                                                              |
| Войдите, чтобы персонализировать свою работу в Google.                                                                                                    | Войдите, указав                                              |
| Войдя в аккаунт Google, можно воспользоваться дополнительными возможностями Google. Можно настраивать<br>страницы, просматривать рекомендации и получать более релевантные результаты поиска. | аккаунт Google                                               |
| Войдите в аккаунт или <u>создайте его бесплатно,</u> лишь указав адрес электронной почты и выбрав пароль.                                                                                     | Электронная почта:                                           |
| Gmail<br>Электронная почта, в которой меньше спама - начните с чистого листа                                                                                                    | Оставаться в системе<br>Войти                                |
| История веб-поиска<br>Управляйте своей деятельностью в сети с любого компьютера                                                                                                    | Не удается войти в аккаунт?                                  |
| iGoogle<br>Добавьте новости, игры и многое другое на главную страницу Google                                                                                                    |                                                              |
|                                                                                                    | Нет аккаунта Google?<br><u>Создайте аккаунт прямо сейчас</u> |

На этой странице Вам следует воспользоваться кнопкой с надписью Нет аккаунта Google?
Создайте аккаунт прямо сейчас. Вас перенаправят на страницу, содержащую регистрационную форму (смотрите рисунок)

| Боли у вас уже есть аккау    | нт Google, вы можете <u>войти в него здесь</u> .                                                                                                    |
|------------------------------|----------------------------------------------------------------------------------------------------|
| Необходимая информ           | ация для аккаунта Google                                                                                                    |
| Ваш электронный адрес:       | morze 28 @mail.ru                                                                                                    |
|                              | Например, myname@example.com. Эта информация будет использоваться для входа в аккаунт.                                                                                      |
| Укажите пароль:              | XXX XXXXX XXX                                                                                                    |
| ·                            | Минимум 8 симпеолов. [?]                                                                                                    |
| Повторно введите<br>пароль : | XX 3X33X XXXX                                                                                                    |
|                              | 🗌 Оставаться в системе                                                                                                    |
|                              | Блабе Иотория веб-понока Дополнительная информация                                                                                                    |
|                              |                                                                                                    |
| Местоположение:              | Россия                                                                                                    |
| Проверка слова:              | Введите символы, представленные на картинке ниже.                                                                                                    |
|                              | framited                                                                                                    |
|                              | Глатіtted б.<br>Булявы в водятоя без учета ремотра.                                                                                                    |
| Условия обслуживания:        | Проверьте введенную выше информацию для аккаунта Google (внесите все необходимые<br>изменения) и ознакомътесь с условиями обслуживания ниже.                                |
|                              | Версия, для печати                                                                                                    |
|                              | Теловин иредосталления Телут боодle                                                                                                    |
|                              | 1. Баша откошения с бооде                                                                                                    |
|                              |                                                                                                    |
|                              |                                                                                                    |
|                              | Нажимая расположенную ниже кнопку "Я принимаю условия", вы принимаете <u>⊻оловия</u><br><u>оболуживания</u> , изложенные выше, а также <u>Политику конфиденциальности</u> . |
|                              | Я принимаю условия. Создайте мой акказинт.                                                                                                    |
|                              |                                                                                                    |
|                              |                                                                                                    |
|                              | 10 Google, 2010 - <u>Главная страница Google</u> - <u>Холовия предоставления услуг Google</u> - <u>Политика конфиденциальности - Справка</u>                                |
| (← ⇒) ∞ ⊋                    | 🚹   🚼 https://www.google.com/accounts/CreateAccount?continue=http%3A%2F%2Fwww.googl 🔒 www.google.com 💌   🧏 👻 Понск в Яндекс 🖉                                               |
|                              |                                                                                                    |

moroz\_28@mail.ru| Главная страница Google | <u>Мой аккаунт</u> | Выйти

## Google accounts

#### Подтверждение создания аккаунта

Добро пожаловать в аккаунты Googlel Имя вашего акаунта — moroz\_28@mail.ru. Чтобы проверить правильность адреса злектронной почты, связанного с вашим аккаунтом, мы отправили письмо на moroz\_28@mail.ru. Обязательно нажмите ссылку в письме.

Не удается найти наше письмо во входящих? Подробнее

#### Вот что можно делать с аккаунтом Google:

- Пользуйтесь бесплатными продуктами Google, в том числеіGoogle, Веб-альбомы Picasa, Blogger, orkut, Группы Google и многими, многими другими
- Добавить адрес Gmail к аккаунту Google\*
- Используйте Google AdWords и Google Checkout

#### Получить доступ к аккаунту Google легко

При использовании любого из продуктов, перечисленных выше, вы автоматически применяете свой аккаунт Google. Вот как можно посмотреть список продуктов в своем аккаунте.

- Нажмите ссылку Мой аккаунт в правом верхнем углу страницы.
- Войдите в систему на главной странице Аккаунтов Google.

\*Следует отметить, что создание акказита Google не делает вас автоматически пользователем Gmail и не влияет на текущий акказит электронной почты.

©2010 Google - <u>Главная страница Google</u> - <u>Условия предоставления услуг</u> - <u>Политика конфиденциальности</u> - <u>Справка</u>

 Затем Вам следует проверить ящик электронной почты, который Вы указали при заполнении регистрационной формы. В папке Входящие будет письмо с темой Google – подтверждение электронного адреса (смотрите рисунок)

|            |                           |                                |        | ы <u>х писем: <b>2 Мой Мир:</b> не создан. <u>Создать »</u> <b>Деньги@Mail.ru</b>: <u>0,00 р</u>.</u> |                   |                                             |                          | moroz_28@mail.ru                                  | Выход                           |                       |
|------------|---------------------------|--------------------------------|--------|----------------------------------------------------------------------------------------------------|-------------------|---------------------------------------------|--------------------------|---------------------------------------------------|---------------------------------|-----------------------|
|            |                           |                                | на     | Адреса                                                                                                | а Моймир Фото Ви, | део Блоги                                   | Игры Знакомства Деньги н | (арты LaRedo                                      |                                 |                       |
| Па         | пки                       | новых                          | всего  | ←                                                                                                    | 🙋 Проі            | оверить почту 🏾 🖉 Написа                    | ать письмо               | ежедневник                                        | • <u>настройки</u> • <u>нов</u> | инки • помощь         |
| •          | Входящие<br>Сомнительные  | 2                              | 2<br>0 | ИХЦЕГ                                                                                                 | Входя             | ящие                                        |                          | найти в почтовом ящике                            |                                 | айти 🍳                |
| •          | Отправленные<br>Черновики |                                | 0      | PbITb 1                                                                                               | Удалит            | переслать                                   | Переместит               | ь 🔻 Пометить 🔻                                    | Вирусная опа                    | сность: <u>низкая</u> |
| •          | Корзина                   |                                | 0      | C,K                                                                                                   |                   | <u>Автор</u>                                |                          | Тема                                              | Дата                            | Размер                |
| • <u>A</u> | <u>рхив М-Агента</u>      |                                |        |                                                                                                    |                   | account-verification-<br>noreply@google.com |                          | <u>Google - подтверждение электронн</u><br>адреса | <u>юго</u> 20:46                | 4 Kõ                  |
| Заня       | то 0%                     | <mark>ИСЬМА</mark><br>Как увел | ичить? |                                                                                                    |                   | 0 Администрация Mail.                       | Ru                       | <u>Добро пожаловать на Mail.Ru!</u>               | 20:43                           | 11 Kõ                 |
| Удалить    |                           |                                |        | Удалит                                                                                                | это спам!         | Добавить о                                  | отправителя 🔻            | Показаны пись                                     | ма 1-2 из 2                     |                       |

6. Откройте письмо и проследуйте по, указанной в нем, ссылке для подтверждения

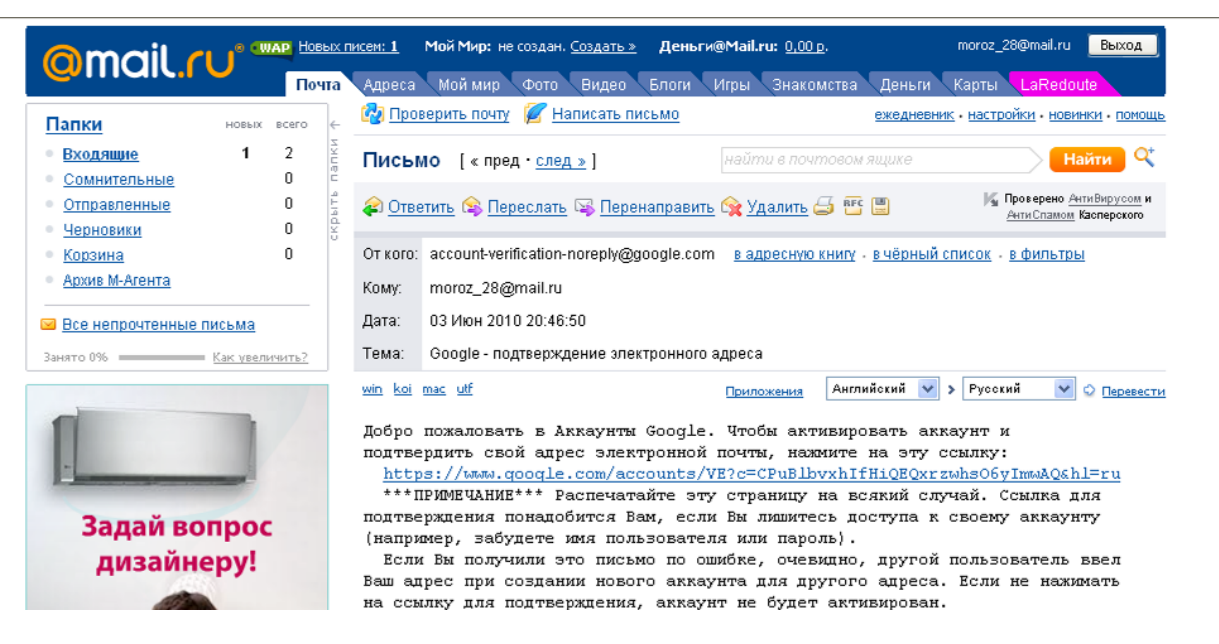

#### 7. Вас перенаправят на служебную страницу (смотрите рисунок)

## Google accounts

Главная страница Google | Войти

#### Адрес электронной почты подтвержден

Благодарим за подтверждение вашего аккаунта Google. Теперь ваш аккаунт активирован.

### 🧭 Добавьте номер своего мобильного телефона

<u>Добавьте номер мобильного телефона</u> к своему аккаунту, чтобы мы смогли помочь, если вы забудете свой пароль. <u>Подробнее</u> Можно также <u>нажать здесь, чтобы управлять профилем своего аккаунта</u>.

©2010 Google - Главная страница Google - Условия предоставления услуг - Политика конфиденциальности - Справка

 Здесь воспользуйтесь ссылкой Можно также нажать здесь, чтобы управлять профилем своего аккаунта. Вас перенаправят на страницу, содержащую частично заполненную форму для входа в аккакунт (смотрите рисунок)

### Google Аккаунты

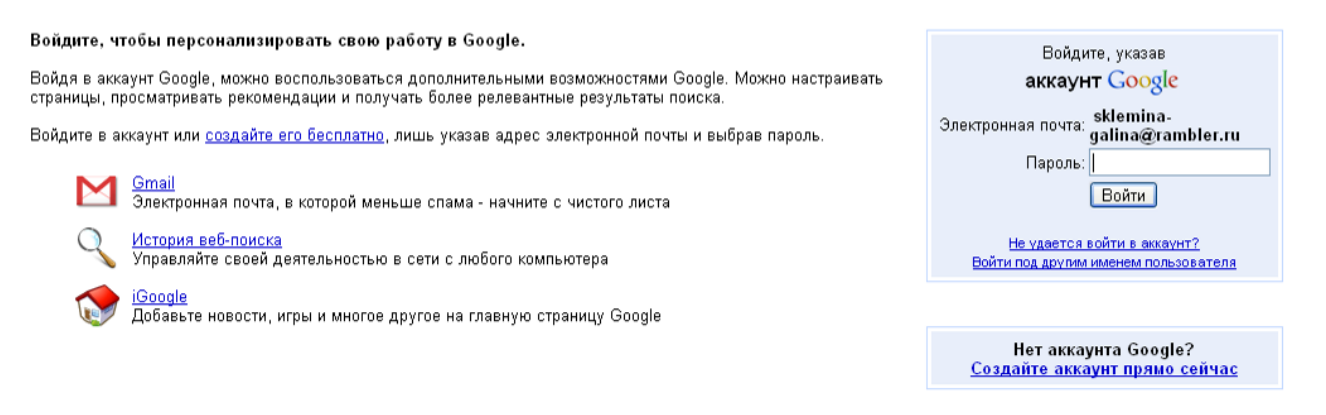

© Google, 2010 - Главная страница Google - Условия предоставления услуг Google - Политика конфиденциальности - Справка

### 9. Впишите пароль и нажмите кнопку Войти. Вас направят на Вашу страницу (смотрите рисунок)

sklemina-galina@rambler.ru | <u>Мой аккаунт</u> | <u>Справка</u> | <u>Выйти</u>

# Google Аккаунты

| Профиль                                                |                                                                              | Личные настройки         |                                                                                                    |  |  |  |  |
|--------------------------------------------------------|------------------------------------------------------------------------------|--------------------------|----------------------------------------------------------------------------------------------------|--|--|--|--|
| Увасец<br>профиля<br>Создайти                          | це нет <u>общедоступного</u><br>. <u>Подробнее</u><br>е профиль или измените | Безопасность             | <u>Изменить адрес зл. почты</u><br><u>Изменить пароль</u><br>Изменить параметры восстановления пароля |  |  |  |  |
| Свою лич                                               | <u>чную информацию,</u> не<br>я общедоступный                                | Личный кабинет           | Просмотреть данные продуктов в этом аккаунте                                                          |  |  |  |  |
| профиль                                                |                                                                              | Адреса электронной почты | sklemina-galina@rambler.ru (Основной адрес электронной почты)<br><u>Изменить</u>                      |  |  |  |  |
| Мои продукты - <u>Изменить</u><br>🥎 История веб-лоиска |                                                                              |                          |                                                                                                    |  |  |  |  |
| Попробуйте что-ниб                                     | будь новенькое                                                               |                          |                                                                                                    |  |  |  |  |
| M Gmail                                                | ٩                                                                            | AdSense                  | Market AdWords                                                                                        |  |  |  |  |
| ≽ <u>Оповещения</u>                                    | 0<br>2                                                                       | இ <u>Группы</u>          | 😒 iGoogle                                                                                             |  |  |  |  |
| <u>Ещё »</u>                                           |                                                                              |                          |                                                                                                    |  |  |  |  |